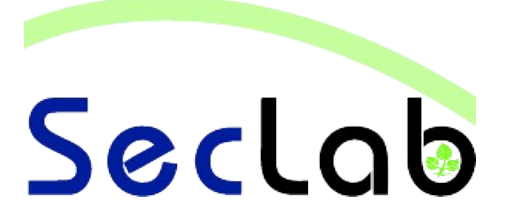

# Praktikum IT-Sicherheit - Versuchshandbuch -

Aufgaben

VPN

In diesem Versuch lernen Sie eine sichere VPN Verbindung zu einem Server aufzubauen. Dabei werden zuerst ältere Verfahren eingesetzt und mittels eines Angriffs die Verwundbarkeit dieser Verfahren gezeigt. Anschließend wird anhand eines selbst erstellten Zertifikats eine L2TP-IPSec-VPN Verbindung eingerichtet.

B.Sc. AI, WI M.Sc. AI M.Sc. EB

# **Einleitung**

In diesem Versuch lernen Sie, eine sichere VPN-Verbindung zu einem Server aufzubauen. In Aufgabe 1 wird zunächst eine VPN-Verbindung unter Verwendung von älteren Verfahren für die Verschlüsselung und Authentifizierung erstellt. In Aufgabe 2 wird die Verwundbarkeit dieser Verfahren mittels eines Wörterbuchangriffes gezeigt. Abschliessend wird mittels eines selbst erstellten Client-Zertifikats eine L2TP-IPSec-VPN Verbindung eingerichtet, die Schutz vor den zuvor kennengelernten Problemen bietet.

# Netzwerkplan

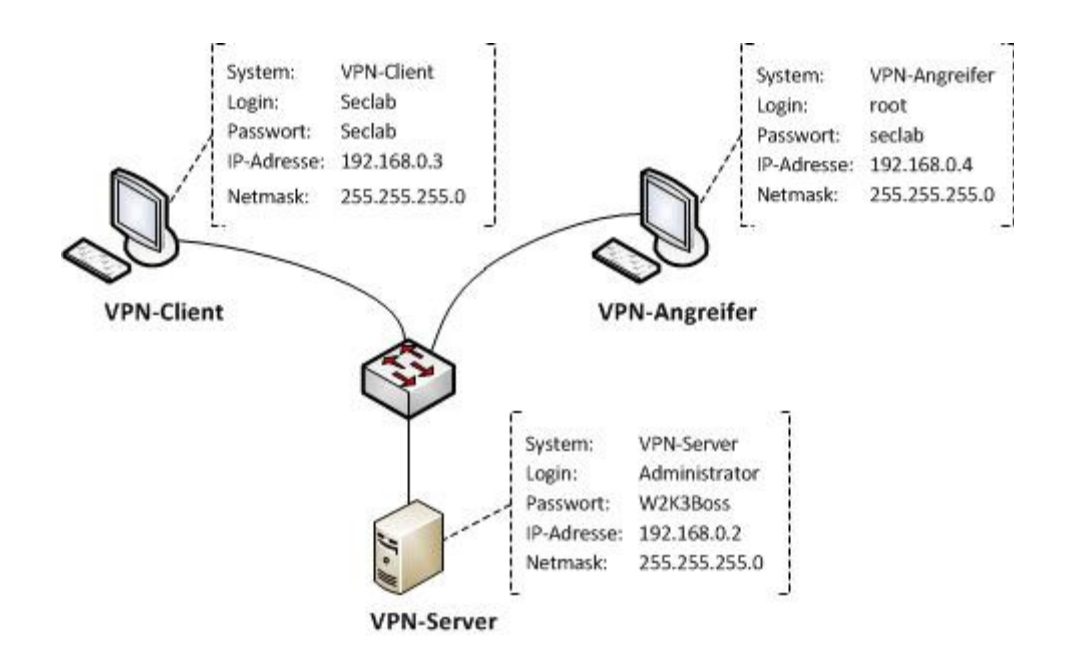

#### Aufgabe 1: Einrichtung einer VPN-Verbindung mittels PPTP

- a) Melden Sie sich am VPN-Client an und errichten Sie über die Netzwerkumgebung (Desktop → Netzwerkverbindungen → Neue Verbindung) eine neue VPN-Verbindung mit dem VPN-Server. Als Firmennamen wählen Sie "Seclab VPN". Als Server geben Sie die IP-Adresse des VPN-Servers an.
- b) Testen Sie die VPN-Verbindung. Verwenden Sie den Benutzernamen "Administrator" und das Passwort "W2K3Boss" für die Anmeldung.
- c) Sehen Sie sich die Details der VPN-Verbindung an (Rechte Maustaste auf die Verbindung → Status). Welche Technologien werden zur Authentifizierung und Verschlüsselung eingesetzt?

d) Wo befinden sich die Schwachstellen dieser Techniken?

e) Trenne Sie nun die VPN-Verbindung.

# Aufgabe 2: Angriff auf die PPTP-Verbindung

a) Offnen Sie auf dem Angreifer-PC die Konsole generieren Sie im Ordner "Desktop" die Hashwerte zu der dort befindlichen Passwortliste (german.txt). Verwenden Sie folgendes Kommando:

genkeys -r german.txt -f german.dat -n german.idx

Hinweis: Dies kann etwas dauern und verursacht zur Laufzeit mehrere Dateien auf dem Desktop, die anschliessend selbstständig gelöscht werden.

 b) Führe Sie nun unter Verwendung der Passworthashes einen passiven Angriff auf die VPN-Verbindung durch. Verwenden Sie dazu folgendes Kommando: asleap -i eth0 -f german.dat -n german.idx -v

Hinweis: Lassen Sie nach Eingabe des Kommandos die Konsole geöffnet und verändern Sie nun nichts mehr am VPN-Angreifer.

c) Starten Sie nun die VPN-Verbindung (wie in Aufgabe 1b) erneut und sehen Sie sich anschliessend die Konsole auf dem VPN-Angreifer an. Was fällt Ihnen auf?

d) Beschreiben Sie den durchgeführten Angriff mit einigen Worten. Welchen Zweck erfüllt die Hashwertliste?

e) Trenne Sie nun die VPN-Verbindung.

# Aufgabe 3: Sichere Verbindung mittels L2TP und IPSec

a) Was ist L2TP?

b) Was ist IPSec?

- c) Ändern Sie die in Aufgabe 1 erstellte VPN-Verbindung so ab, dass die Technologien L2TP und IPSec verwendet werden. Gehen Sie wie folgt vor:
  - Öffnen Sie die Eigenschaften der VPN-Verbindung
  - Wechseln Sie zur Registerkarte Sicherheit und wählen dort die erweiterten Sicherheitsoptionen
  - Wählen Sie zur Authentifizierung ausschliesslich das MS-CHAP V2 Protokoll und bestätigen Sie mit OK.
  - Wechseln Sie nun in die Registerkarte Netzwerk und wählen Sie als VPN-Protokoll L2TP-IPSec-VPN aus und bestätigen Sie mit OK.
- d) Versuchen Sie die Verbindung zu aktivieren. Was fällt Ihnen auf? Welches Problem liegt vor?

#### Aufgabe 4: Erzeugen des benötigten Zertifikats

- a) Um die in Aufgabe 3 erstellten VPN-Verbindung verwenden zu können, wird ein Zertifikat benötigt. Dieses kann über den Webdienst des VPN-Servers beantragt werden. Gehen Sie wie folgt vor:
  - Öffnen Sie auf dem VPN-Client einen Webbrowser und laden Sie die Webseite unter http://seclab-vpn/certsrv/
  - Fordern sie über die "erweiterte Zertifikatsanforderung" ein neues Zertifikat (ohne Base24-Codierung) an. Verwenden Sie die folgenden Angaben:

| Evented 2 edition content      Martine       Martine       Martine          Martine          Martine             Martine                   Martine <b>Auton Bach Bach Bach Bach Bach Bach Bach Bach</b>                                                                                                    | Microsoft Zertifikatd | lienste Seclab VPN CA                                                                                   | Startseite |
|----------------------------------------------------------------------------------------------------|-----------------------|----------------------------------------------------------------------------------------------------|------------|
| Wentifikationsinformationer:         Name       WPNN Testhemutzer Saclab         E-Mail-Adresse       Benutzer@asclab vpn local         Firms       beckab         Statelang:       Beckab         Bundesland/Kanton:       Hessen         Land/Region:       DE         Profestention:       Image: Schlüsselsatz erstellen         Periodestind/Kanton:       Hessen         Schlüsseloptioner:       Image: Schlüsselsatz erstellen         Optionseller:       Image: Schlüsselsatz erstellen         Schlüsseloptioner:       Image: Schlüsselsatz erstellen         Optionseller:       Image: Schlüsselsatz erstellen         Schlüsseloptioner:       Image: Schlüsselsatz erstellen         Optionseller:       Image: Schlüsselsatz erstellen         Optionseller:       Image: Schlüsselsatz erstellen         Optionseller:       Image: Schlüssel in Schlüssel in Schlüssels in Schlüssels in Schlüssel in Schlüssel in Schlüss                                                                                                    | Erweiterte Zertifi    | ikatanforderung                                                                                         |            |
| Identificationshifermations:         Warr:         Warr:         Warr:         Wint Testburgter Sectab         Absteilung         Statt:         Hudnakanses         DendeslandfAston         BundeslandfAston         DendeslandfAston         BundeslandfAston         DendeslandfAston         DendeslandfAston         DendeslandfAston         DendeslandfAston         DendeslandfAston         DendeslandfAston         DendeslandfAston         DendeslandfAston         DendeslandfAston         DendeslandfAston         DendeslandfAston         DendeslandfAston         DendeslandfAston         Schlusselptionen:         OPSecZentfikat:         OPSecZentfikat:         Marxie:       Signatur         OPsides         Schlussel and "Expontenbar" markiterer         OPSchlussel and "Expontenbar" markiterer         OPSchlussel and "Expontenbar" markiterer         OPSchlussel and "Expontenbar" markiterer         OPSchlussel and "Expontenbar"         Zentifikat:       Nut Adomsiterbar contakaspositerer         Beschlussendener Actionseer ansettizierengsoselleiterer </th <th></th> <th></th> <th></th>                                                                                                    |                       |                                                                                                    |            |
| Name: VP-MI-Partibenduzzer Seclab   E-Mai-Adresse: Immit:   Mateilung: Seclab   Stat: Inda   Dateilung: Seclab   Stat: Inda   BundeslandKantor: Imsesse   Der Ser Serfordstichen Zerriffstat: Immit:   Police-Zerifikat: Immit:   Schlusselgeride: Immit:   Schlusselgeride: Immit:   Schlusselgeride: Immit:   Schlusselgeride: Immit:   Schlusselgeride: Immit:   Schlusselgeride: Immit:   Schlusselgeride: Immit:   Schlusselgeride: Immit:   Schlusselgeride: Immit:   Immit: Immit:   Schlusselgeride: Immit:   Schlusselgeride: Immit:   Immit: Immit:   Immit: Immit: <tr< th=""><th>Identifikationsinfor</th><th>mationen:</th><th></th></tr<>                                                                                                    | Identifikationsinfor  | mationen:                                                                                               |            |
| E-Mail-Adress: Eincurtureggeeclab. yen local   Firms: Nechchule Fulda   Budesland Kanton: Hessen   Land Regio: D: <b>P Sec-Zentifikat:</b> P Sec-Zentifikat: P Sec-Zentifikat: <b>Schlusselegröß:</b> Chyptografiedienstanbieter: Neuen Schlusselsatz erstellen O Bestehenden Schlusselsatz verwenden   Kryptografiedienstanbieter: Neuen Schlusselsatz erstellen O Bestehenden Schlusselsatz verwenden   Kryptografiedienstanbieter: Neuen Schlusselsatz erstellen O Bestehenden Schlusselsatz verwenden   Kryptografiedienstanbieter: Neuen Schlusselsatz erstellen O Bestehenden Schlusselsatz verwenden   Kryptografiedienstanbieter: Neuen Schlusselsatz erstellen O Bestehenden Schlusselsatz verwenden   Schlusselgrößt: 1024 was:::ssell (M Bestehenden Schlusselsatz verwenden   Schlüsselgrößt: 1024 was::ssell (M Bestehenden Schlusselsatz verwenden   Schlüsselgrößt: 1024 was::ssell (M Bestehenden Schlusselsatz verwenden   Schlüsselgrößt: 1024 was::ssell (M Bestehenden Schlusselsatz verwenden   Schlüsselgrößt: 1024 was::ssell (M Bestehenden Schlusselsatz)   Schlüsselgrößt: 1024 was::ssell (M Bestehenden Schlusselsatz)   Schlüsselgrößt: 1024 was::ssell (M Bestehenden Schlüsselsatz)   Schlüsselgrößt: 1024 was::ssell (M Bestehenden Schlüsselsatz)   Schlüsselgrößt: 1024 was::ssell (M Bestehenden Schlüsselsatz)   Schlüsselgrößt: 1024 was::ssell (M Bestehenden Schlüsselsatz)   Schlüsselgrößt: 1024 was::ssell (M Bestehenz)   Schlüsselgrö                                                                                                    | Name:                 | VPN-Testbenutzer Seclab                                                                                 |            |
| Firm: Motenbule Fulda   Abteilung: Seciab   Stat: Iuda   UndRegio: E    Top des enfordentichen Zertifikat:   For des enfordentichen Zertifikat: Iversenden Schlüsselsatz erstellen   Statise for des enfordentichen Zertifikat:   Statise for des enfordentichen Zertifikat:   Statise for des enfordentichen Zertifikat:   Statise for des enfordentichen Zertifikat:   Statise for des enfordentichen Zertifikat:   Statise for des enfordentichen Zertifikat:   Statise for des enfordentichen Zertifikat:   Statise for des enfordentichen Zertifikat:   Schlüsseler enfordentichen Zertifikat:   Statise for des enfordentichen Zertifikat:   Schlüsseler enfordentichen Zertifikat:   Schlüsseler enfordentichen Zertifikat:   Schlüsseler enfordentichen Zertifikat:   Schlüsseler enfordentichen Zertifikat:   Schlüsseler enfordentichen Zertifikatspielen: Schlüssel in Datei exportieren  Orteritähte Schlüssel enfordentichen: Zertifikat Win Administatoren duftieren: Zertifikat: Schlüssel en des Epochere enfordentichen: Zertifikat: Marken des Zertifikatspielen: Zertifikat: Marken des Zertifikatspielen: Zertifikat: Marken des Zertifikatspielen: Zertifikat: Marken des Zertifikatspielen: Zertifikat: Marken des Zertifikatspielen: Zertifikat: Marken des Zertifikatspielen: Zertifikat: Marken des Zertifikatspielen: Zertifikat: Marken des Zertifikatspielen: Zertifikat: Marken des Zertifikatspielen: Zertifikat: Marken des Zertifikatspielen: Zertifikat: Marken des Z                                                                                                    | E-Mail-Adresse:       | Benutzer@seclab.vpn.local                                                                               |            |
| Abtellung Sicili   Sitili Fulda   Bundeslandk/kanton Fessen   LandRegion: E <b>Spides enforteeticten Zentifikat:</b>                                                                                                    | Firma:                | Hochschule Fulda                                                                                        |            |
| Stati: Fulda   BundestandKantor: Hesen   Land/Regior: E <b>Typ des ordordetichen Zertifikat:</b> Image: Schlusselsatz erstellen Bestehenden Schlüsselsatz verwenden   Kryptografiedienstanbieter: Microsoft Enhanced Cryptographic Provider v1.0   Schlüsselsgrößer: Exchange:   Schlüsselsgrößer: Exchange:   Schlüsselsgrößer: Exchange:   Schlüsselsgrößer: Exchange:   Schlüsselsgrößer: Exchange:   Schlüsselsgrößer: Exchange:   Schlüsselsgrößer: Exchange:   Schlüsselsgrößer: Exchange:   Schlüsselsgrößer: Exchange:   Schlüsselsgrößer: Schlüsselsotortainername:   Schlüsselsgrößer: Schlüsselsotortainername:   Schlüssel in Datei exportieren Schlüssel in Datei exportieren   Schlüssel in Datei exportieren Schlüssel in obtei exportieren   Schlüssel in Datei exportieren Schlüssel in obtei exportieren   Schlüssel in Datei exportieren Schlüssel in obtei exportieren   Schlüssel in obtei exportieren Schlüssel in obtei exportieren   Schlüssel in obtei exportieren Schlüssel in obtei exportieren   Schlüssel in obtei exportieren Schlüssel in obtei exportieren   Schlüssel vertifikat wid in Kinden zortifikatspeicher Schlüssel in obtei exportieren   Schlüssel in obtei exportieren Schlüssel in obtei exportieren   Autrident vertifikat wid in Kinden zortifikatspeicher Schlüssel in obtei exportieren   Autrident vertifikat <                                                                                                    | Abteilung:            | Seclab                                                                                                  |            |
| Bundesland/Kantor: Messen<br>Land/Regior: DE<br>To des enforderlichen Zertifikat<br>Piese-Zertifikat<br>Schlusseloptionen:<br>Microsoft Enhanced Cryptographic Pooider v1.0<br>Schlusselenstanbieter<br>Microsoft Enhanced Cryptographic Pooider v1.0<br>Schlusselenstanbieter<br>Microsoft Enhanced Cryptographic Pooider v1.0<br>Schlusselenstanbieter<br>Microsoft Enhanced Cryptographic Pooider v1.0<br>Schlusselenstanbieter<br>Microsoft Enhanced Cryptographic Pooider v1.0<br>Schlusselenstanbieter<br>Microsoft Enhanced Cryptographic Pooider v1.0<br>Schlusselenstanbieter<br>Microsoft Enhanced Cryptographic Pooider v1.0<br>Schlusselenstanbieter<br>Microsoft Enhanced Cryptographic Pooider v1.0<br>Schlusselenstanbieter<br>Microsoft Enhanced Cryptographic Pooider v1.0<br>Schlusselenstanbieter<br>Microsoft Enhanced Cryptographic Pooider v1.0<br>Microsoft Enhanced Cryptographic Pooider v1.0<br>Schlusselen Intel Regioner<br>Schlussel and Schlussel Containenname<br>Schlussel and Schlussel Containenname<br>Microsoft Enhanced Cryptographic Pooider v1.0<br>Microsoft Enhanced Cryptographic Pooider v1.0<br>Microsoft Enhanced Cryptographic Pooider v1.0<br>Microsoft Enhanced Cryptographic Pooider v1.0<br>Microsoft Enhanced Cryptographic Pooider v1.0<br>Microsoft Enhanced Cryptographic Pooider v1.0<br>Microsoft Enhanced Cryptographic Pooider v1.0<br>Microsoft Enhanced Schlussel Containenname<br>Microsoft Enhanced Cryptographic Pooider v1.0<br>Microsoft Enhanced Cryptographic Pooider v1.0<br>Microsoft Enhanced Cryp | Stadt:                | Fulda                                                                                                   |            |
| <form>  Landrægior: De   <b>Typ des enfonderlichen Zertifikat:</b>   Pøe-Zertifikat:   Schlusselpatenen:   Okuena Schlusselsatz erstelle:   Okuena Schlusselsatz erstelle:   Okuena Schlusselsatz erstelle:   Okuena Schlusselsatz erstelle:   Okuena Schlusselsatz erstelle:   Okuena Schlusselsatz erstelle:   Okuena Schlusselsatz erstelle:   Okuena Schlusselsatz erstelle:   Okuena Schlusselsatz erstelle:   Okuena Schlusselsatz erstelle:   Okuena Schlusselsatz erstelle:   Okuena Schlusselsatz erstelle:   Okuena Schlusselsatz erstelle:   Okumatischer Schlusselsatz erstelle:   Okuena Schlusselsatz erstelle:   Okumatischer Schlusselsatz erstelle: Okumatischer Schlusselsatz erstelle: Okumatischer Schlusselsatz erstelle: Okumatischer Schlusselsatz erstelle: Okumatischer Schlusselsatz erstelle: Okuen Schlussel and Exponieren: Okuen Schlussel and Exponieren erstelle: Okuen Schlussel and Exponieren erstelle: Okuen Schlussel and Exponiere erstelle: Okuen Schlussel erstelle: Okuen Schlussel e</form>                                                                                                    | Bundesland/Kanton:    | Hessen                                                                                                  |            |
| Type des enforderlichen Zertifikati     Schlusseloptionen:                                                                                                    | Land/Region:          | DE                                                                                                    |            |
| PSec-Zertifikat         Schlusseloptionen:         Kryptografiedienstanbieter,         Microsoft Enhanced Cryptographic Provider v1.0.         Schlüsselverwendung,         Exchange       Signatur         Beide         Schlüsselgrößer,         1024       Min.: 000000000000000000000000000000000000                                                                                                    | Typ des erforderlic   | hen Zertifikats:                                                                                        |            |
| Schlusseloptionen:                                                                                                    |                       | IPSec-Zertifikat                                                                                        |            |
| Schuisselopitielei:                                                                                                    | C.1.10                |                                                                                                    |            |
| Neuen Schusselsatz erstellen O Bestehenden Schusselsatz verwenden      Kryptografiedienstanbieter: Microsoft Enhanced Cryptographic Provider v1.0      Schlüsselgroße: 1124 Min: 304     (Altgemeine Schlüsselgröße: 512 1024 2048 4008 8192 15084)     O Automatischer Schlüsselcontainername     Schlüssel als "Exponierbar" markieren     Schlüssel in Datei exponieren     Vom Benutzer angegebener Containername     Schlüssel in Datei exponieren     Schlüssel in Idael Tertifikatspeicher     gespeicher des Benutzers.     Installiert nicht iden Speicher des Benutzers.     Installiert nicht iden Speicher des Benutzers.     Installiert nicht iden Speicher des Benutzers.     Installiert nicht des Stammzentfizinungsstellen-     zentlikat. Nur Administratoren dürfen Schlüssel im     kolaeln Zentlikatspeicher     Wird nur zum Signieren der Anforderung verwendet.     Anforderungsformat: OCMC OPKCS10 Hashalgorithmus     Maci m Datei speicher     Antroide:     Antroide:     Antroide:     Antroide:     Antroide:     Antroide:     Antroide:     Antroide:     Antroide:     Desten:     Antroide:     Desten:     Desten:     D                                                                                                    | Schlusseloptionen:    |                                                                                                    |            |
| Krybiogramedianstanburgter.       Mitching Charlander Cryptographic Provider VI.0         Schlüsselverwendum;       Exchange       Osignatur       Beide         Schlüsselgröße:       1024       Mittil 304       Mittil gemeine Schlüsselgrößen: 152 1924 2040 4080 1932 153043         Schlüsselgröße:       1024       Mittil 304       Mittil gemeine Schlüsselgrößen: 152 1924 2040 4080 1932 153043         Schlüssel in Carl       Max: 1934       Maximose       Ovon Benutzer angegebener Containername         Schlüssel in Datei exportieren       Schlüssel als "Exportierbar" markierer]       Schlüssel in Datei exportieren         Schlüssel, in Datei exportieren       Schlüssel als "Exportierbar" beruffikatspeicher       Schlüsselerbar         Zentifikat wir in dem Speicher des Benutzers.       Installiert nicht das Stammerthizierungsselelenzerthizerungsselelenzerthizerungsselelenzerthizerthizers belüssel im bikalen Speicher erstellen oder verwenden.         Zesatzliche Optionen:       Mittil vur Zum Signieren der Anforderung verwendet.         Anforderung in Datei speichern       Anforderung in Datei speichern         Anforderung in Datei speichern       Signieren der Anforderung verwendet.         Anforderung in Datei speichern       Signieren der Anforderung verwendet.         Anforderung in Datei speichern       Signieren der Anforderung verwendet.         Anforderung in Datei speichern       Signieren der Anforderung verwendet.                                                                                                    | 1/                    | Neuen Schlüsselsatz erstellen     OBestehenden Schlüsselsatz verwenden                                  |            |
| Schlüsselerewendung: Orzkranden Organization Oreade<br>Schlüsselgröße: 1024 Min: 1939 (Allgemeine Schlüsselgrößen: 512 1024 2040 4000 8192 150304)<br>O Automatischer Schlüsselcontainername<br>Orom Benutzer angegebener Containername<br>Orom Benutzer angegebener Containername<br>Orom Benutzer angegebener Antor<br>Mint nur zum Signieren der Anforderung verwendet.<br>Antributer<br>Orom Benutzer angegebener<br>Anzeigename:<br>Deinenden<br>Deinenden                                                                                                    | Cohlisson             | dieter. Microsoft Enhanced Cryptographic Provider VI.0                                                  |            |
| Schlusselgrote: [1024] Max: 18984 (Wigemeine Schlusselgroten: 127 (2024 2028) (2006 [1027 States )                                                                                                    | Schlusselverwen       | Idung: O'Exchange Signatur O'Beide                                                                      |            |
| Automatischer Schlüsselcontainername     Ovom Benutzer angegebener Containername     Schlüssel als "Exportierbar" markieren     Schlüssel in Datei exportieren     Schlüssel in Datei exportieren     Zertifikat in lokalem Zertifikatspeicher aufbewahren     Zertifikat in lokalem Zertifikatspeicher des Benutzers.     Installiert nicht das Stammzettifizierungsstellen-     zertifikat. Nur Administratoren dürfen Schlüssel im     lokalen Speicher erstellen oder verwenden.  Zestatzliche Optionen:  Anforderungsformat: OCMC OPKCS10 Hashalgorithmus: SH4.1 Wird nur zum Signieren der Anforderung verwendet. Anforderung in Datei speichern  Attribute: Anzeigename: Einsenden                                                                                                    | Schlusselg            | rolse: 1024 Max::16384 (Aligemeine Schlusseigroben: <u>512 1024 2040 4080 0192 16304</u> )              |            |
| Schlüssel als "Exponterbar" markteren Chlüssel als "Exponterbar" markteren Chlüssel als "Exponterbar" markteren Control Control Contr                                                                                                    |                       | Automatischer Schlüsselcontainername     OVom Benutzer angegebener Containername                        |            |
| Controlseen in Date exponention  Controlseen in Date exponention  Controlseen in Date exponentin  Controlseen in Date exponention                                                                                                    |                       | Schlüssel als "Exportierbar" markieren                                                                  |            |
| Zertifikat in lokalen Zertifikatspeicher aufbewahren Zertifikat wird im lokalen Zertifikatspeicher gespeichert, nicht in dem Speicher des Benutzers. Instellier nicht das Stammzertifizierungsstellen- zertifikat. Nur Administratoren dürfen Schlüssel im kokalen Speicher erstellen oder verwenden.  Zusätzliche Optionen:  Anforderungsformat:  CMC OPKCS10 Hashalgorithmus:  SHA-1  Wird nur zum Signieren der Anforderung verwendet. Anforderung in Datei speicher Attribute: Anzeigename:                                                                                                    |                       | Verstärkte Sicherheit für den nrivaten Schlüssel aktivieren                                             |            |
| Zertifikat wird im lokalen Zertifikatspeicher<br>gespeichert, nicht in dem Speicher des Benutzers.<br>Instellier nicht das Stammzertifikennossetellen-<br>zertifikat. Nur Administratoren dürfen Schlüssel im<br>lokalen Speicher erstellen oder verwenden.<br>Zusätzliche Optionen:<br>Anforderungsformat: OCMC OPKCS10<br>Hashalgorithmus: SHA-1 V<br>Wird nur zum Signieren der Anforderung verwendet.<br>Anforderung in Datei speichern<br>Attribute:                                                                                                    |                       | Zertifikat in lokalem Zertifikatspeicher aufbewahren                                                    |            |
| Bespeichert, nicht die Speicher des Behutzers.<br>Instellier nicht das Speicher des Behutzers.<br>zertifikat. Nur Administratoren dürfen Schlüssel im<br>lokalen Speicher erstellen oder verwenden.<br>Zusätzliche Optionen:<br>Anforderungsformat: OCMC OPKCS10<br>Hashalgorithmus: SHA-1 W<br>Wird nur zum Signieren der Anforderung verwendet.<br>Anforderung in Datei speichern<br>Attribute:<br>Anzeigename:<br>Einsenden                                                                                                    |                       | Zentilikat wird im lokalen Zentilikatspeicher                                                           |            |
| zertifikat. Nur Administratoren dürfen Schlüssel im<br>kokalen Speicher erstellen oder verwenden.<br>Zusätzliche Optionen:<br>Anforderungsformat: OCMC OPKCS10<br>Hashalgorithmus: SHA-1<br>Wird nur zum Signieren der Anforderung verwendet.<br>Anforderung in Datei speichern<br>Attribute:<br>Anzeigename:<br>Einsenden                                                                                                    |                       | gespeichert, nicht in dem Speicher des Benutzers.<br>Installiert nicht das Stammzertifizierungsstellen- |            |
| Zusätzliche Optionen:         Anforderungsformat:          OCMC OPKCS10          Hashalgorithmus:          SHA-1          Wird nur zum Signieren der Anforderung verwendet.          Anforderung in Datei speichern         Attribute:         Anzeigename:                                                                                                    |                       | zertifikat. Nur Administratoren dürfen Schlüssel im                                                     |            |
| Zusatzliche Optionen:<br>Anforderungsformat: OCMC OPKCS10<br>Hashalgorithmus: SHA1 V<br>Wird nur zum Signieren der Anforderung verwendet.<br>Anforderung in Datei speichern<br>Attribute:<br>Anzeigename:<br>Einsenden                                                                                                    |                       | lokalen Speicher erstellen oder verwenden.                                                              |            |
| Anforderungsformat: © CMC © PKCS10<br>Hashalgorithmus: SHA1 ♥<br>Wird nur zum Signieren der Anforderung verwendet.<br>CAnforderung in Datei speichem<br>Attribute:<br>Anzeigename:<br>Einsenden                                                                                                    | Zusätzliche Optione   | en:                                                                                                    |            |
| Hashalgorithmus: SHA-1 V<br>Wird nur zum Signieren der Anforderung verwendet.<br>Anforderung in Datei speichem<br>Attribute:<br>Anzeigename:                                                                                                    | Anforderungsfo        | ormat: @CMC OPKCS10                                                                                     |            |
| Wird nur zum Signieren der Anforderung verwendet.  Anforderung in Datei speichern  Attribute:  Anzeigename:  Einsenden                                                                                                    | Hashalgorith          | hmus: SHA-1 💌                                                                                           |            |
| Anforderung in Datei speichem Attribute: Anzeigename: Einsenden                                                                                                    |                       | Wird nur zum Signieren der Anforderung verwendet.                                                       |            |
| Attribute:                                                                                                    |                       | Anforderung in Datei speichern                                                                          |            |
| Anzeigename:                                                                                                    |                       |                                                                                                    |            |
| Anzeigename:                                                                                                    | Attr                  | idote.                                                                                                  |            |
| Einsenden                                                                                                    | Anzeiger              | name:                                                                                                   |            |
| Einsenden                                                                                                    |                       | ·                                                                                                    |            |
|                                                                                                    |                       | Einsenden                                                                                               |            |
|                                                                                                    |                       |                                                                                                    |            |

- Klicken Sie auf Einsenden und Installieren Sie das Zertifikat anschliessend. Bestätigen Sie dabei alle Sicherheitsoptionen mit "Ja". Das Zertifikat befindet sich nun im Zertifikatspeicher des Webbrowsers.
- b) Installieren Sie das Zertifikat nun in den lokalen Zertifikatspeicher des Betriebssystems. Gehen Sie wie folgt vor:

 Navigieren Sie dazu zum Zertifikatstamm des Browsers (Internetexplorer → Extras → Internetoptionen → Inhalte → Zertifikate) und exportieren Sie das zuvor erstellte Zertifikat. Wählen Sie im Export-Assistenten die folgenden Einstellungen:

BSc. AI, WI MSc. AI

MSc. EB

VPN

| Zertifikatsexport-Assistent                                                                                                    |  |  |  |  |  |
|----------------------------------------------------------------------------------------------------|--|--|--|--|--|
| Privat en Schlüssel exportieren<br>Sie können den privaten Schlüssel mit dem Zertifikat exportieren.                                                                                                    |  |  |  |  |  |
| Private Schlüssel sind kennwortgeschützt. Wenn Sie den privaten Schlüssel mit dem<br>ausgewählten Zertifikat exportieren möchten, müssen Sie auf einer der folgenden<br>Seiten ein Kennwort eingeben.<br>Möchten Sie mit dem Zertifikat auch den privaten Schlüssel exportieren?<br>③ Ja, privaten Schlüssel exportieren<br>④ Nein, privaten Schlüssel nicht exportieren |  |  |  |  |  |
| < Zurück Weiter > Abbrechen                                                                                                    |  |  |  |  |  |
|                                                                                                    |  |  |  |  |  |
| Export dateiformat<br>Zertifikate können in verschiedenen Dateiformaten exportiert werden.                                                                                                    |  |  |  |  |  |
| Wählen Sie das gewünschte Format:                                                                                                    |  |  |  |  |  |
| DER-codiert-binar X.509 (.CER)                                                                                                    |  |  |  |  |  |
| Base-64-codiert X.509 (.CER)                                                                                                    |  |  |  |  |  |
| <ul> <li>Syntaxstandard kryptografischer Meldungen - "PKCS #7"-Zertifikate (.P7B)</li> <li>Wenn möglich, alle Zertifikate im Zertifizierungspfad einbeziehen</li> </ul>                                                                                                    |  |  |  |  |  |
| Privater Informations austausch - PKCS #12 (.PFX)                                                                                                    |  |  |  |  |  |
| Wenn möglich, alle Zertifikate im Zertifizierungspfad einbeziehen                                                                                                    |  |  |  |  |  |
| Verstärkte Sicherheit aktivieren (IE 5.0, NT 4.0 SP4 oder höher erforderlich)                                                                                                    |  |  |  |  |  |
| Privaten Schlüssel nach erfolgreichem Export löschen                                                                                                    |  |  |  |  |  |
| < Zurück Weiter > Abbrechen                                                                                                    |  |  |  |  |  |

• Vergeben Sie ein beliebiges Passwort, um die unbefugte Verwendung des Zertifikates zu verhindern und speichern Sie das Zertifikat auf dem Desktop ab.

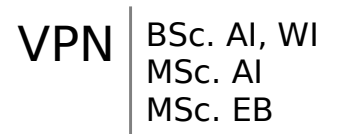

• Starten Sie die Zertifikatskonsole vom Desktop aus und importieren Sie das Zertifikat.

| 🚡 Konsolenstamm\Zertifikate (Lokaler Computer)\Eigene Zertifikate |                                    |          |                                                       |   |  |  |  |  |
|-------------------------------------------------------------------|------------------------------------|----------|-------------------------------------------------------|---|--|--|--|--|
| C Korsolenstamm Ob                                                |                                    | Oby      | #ityp                                                 |   |  |  |  |  |
| 🖻 🞒 Zertffkate (Lokaler Computer)                                 |                                    |          | In deser Angrit worden kaine Elemente angeheint       |   |  |  |  |  |
| E Constra                                                         | Zertifikate suchen                 |          | The design which is we don not be contained on group. |   |  |  |  |  |
| E 🖸 Organ                                                         | Allo Tasks                         | <b>F</b> | Zertifikate suchen                                    |   |  |  |  |  |
| E - Vertra                                                        | Ansicht                            | •        | Neues Zertifikat anfordern                            |   |  |  |  |  |
| 🗄 🧰 Mate s                                                        | Neues Fenster                      |          | Importieren                                           |   |  |  |  |  |
| B-Condition<br>B-Condition<br>B-Condition<br>SPC                  | Neue Taskpadansicht                |          |                                                       |   |  |  |  |  |
|                                                                   | Aktualisieren<br>Liste exportieren |          |                                                       |   |  |  |  |  |
|                                                                   | Hife                               |          |                                                       |   |  |  |  |  |
| < 0                                                               | 3                                  | <        | 11                                                    | > |  |  |  |  |
| Fügt einem Speicher ein Zertifikat hinzu.                         |                                    |          |                                                       |   |  |  |  |  |

- Kopieren Sie zum Schluss das Root Zertifikat (Verwendungszweck: <Alle>) von "Eigene Zertifikate/Zertifikate" nach "Vertrauenswürdige Stammzertifikate/Zertifikate"
- c) Die Zertifikate müssen nun auch auf dem Server nach "Eigene Zertifikate" importiert werden, damit sich der VPN-Client mit diesem authentifizieren kann. Das Zertifikat müsste bei einem produktiven Einsatz natürlich im Firmennetz verteilt werden, wo Zugriff zu dem Server besteht, um es dann für die VPN Verbindung von extern nutzen zu können.

Kopieren Sie das Zertifikat auf den Server und importieren Sie es dort (Verwenden Sie den Freigabe-Ordner auf dem Desktop des VPN-Client)

d) Starten Sie die VPN-Verbindung (wie in Aufgabe 1b) und sehen Sie sich die Verbindungseigenschaften auf dem Client erneut an. Was hat sich verändert? Ist die Verbindung nun sicher (Begründung)?